mjouppi.tmllc@gmail.com

# **Thermal Management Calculator Discussion**

#### **Table of Contents**

| Charts                                        | 3                                                                                                    |
|-----------------------------------------------|----------------------------------------------------------------------------------------------------|
| Calculations                                  | 4                                                                                                    |
| Conductor Analysis Test Data and Weight Table | 5                                                                                                    |
| Vias and Thermals                             | 6                                                                                                    |
| Preferences                                   | 7                                                                                                    |
| Features                                      | 8                                                                                                    |
| Board Properties                              | 9                                                                                                    |
| Equivalent Thermal Conductivity Calculator    | 0                                                                                                    |
| Table Preferences                             | . <b>1</b>                                                                                                    |
|                                               | Charts<br>Calculations<br>Conductor Analysis Test Data and Weight Table<br>Vias and Thermals<br>Preferences<br>Features<br>Board Properties<br>Equivalent Thermal Conductivity Calculator |

mjouppi.tmllc@gmail.com

#### Thermal Manangement Calculator

This "Calculator" is for sizing electrical conductors in printed circuit boards. The **Thermal Management Software** is a database of current carrying capacity data. Data from this software database were used to create "*Standard for Determining Conductor Current-Carrying Capacity In Printed Board Design*", IPC 2152. This design tool has more information than was published in the standard. It is for determining the size of electrical conductors based on the temperature rise of conductors as a function of PCB physical parameters and current.

As some people know and others are learning, the charts in IPC-2221 goes back to work performed by the National Bureau of Standards in 1955 and published in 1956. Their work only addressed external conductors. Those conductors were on Phenolic and Epoxy boards. In addition, their results were all compiled together to create a chart that was labeled "tentative". Their test results were a mix of variables that effect trace temperature, such as board thickness, board material, trace thickness and some of the test boards had copper planes on the back of them. All of these variables influence the temperature rise of the trace, some more significantly than others, which makes it difficult to ascertain the actual temperature change of a trace in various board configurations. That was for the external traces. The internal trace charts were not based on test data, they were simply based on half the current from the external trace chart. This has caused problems throughout the electronics design community due to increasing currents, high-density electronics and design standards that are not well understood.

Now with a fresh start, all of the variables are separated, so that design decisions can be made with a better understanding of conductor heating. The **Thermal Management Software** is a collection of years of research. The database contains test results that have been validated by a U.S. Air Force Independent Research group and a Navy test lab. The test data covers 1 and 2oz internal and 2oz external traces for FR4 and ½ oz, 1, 2, 3 oz internal and 2, 3 oz external traces for polyimide in Air and Vacuum.

Additional information is also included that shows the influence of copper planes on heat spreading and lowering trace temperatures. The software has the capability of importing new trace charts. A process of creating technology specific design charts is well defined.

As new charts are created they can be imported through an "Ingest Tool". The interface is simple and only requires data input through a comma separated variable format.

| Thermalman Ingest Tool            | ?   | × |
|-----------------------------------|-----|---|
|                                   |     | ~ |
| Source Filename (EXCEL .csv file) |     |   |
| Destination Path for output file  |     |   |
| Enter output filename             |     |   |
| Close Ing                         | est |   |

Figures 1-9 shows the initial graphical user interface for the calculator followed by other attributes.

| Configura                                                                          | ation 🚺                                                     | Aike_fav                                              | v                                      | -                                                                                |                                                                                                    |                                                                 | 💽 Inte                                                              | emal 🔘                                                                    | External                                                        |                                            |                                                                                                    |                                                       |                                                                                                    | Type:                                                                              | Trace                                            | e 💌                                    |
|------------------------------------------------------------------------------------|-------------------------------------------------------------|-------------------------------------------------------|----------------------------------------|----------------------------------------------------------------------------------|----------------------------------------------------------------------------------------------------|-----------------------------------------------------------------|---------------------------------------------------------------------|---------------------------------------------------------------------------|-----------------------------------------------------------------|--------------------------------------------|----------------------------------------------------------------------------------------------------|-------------------------------------------------------|----------------------------------------------------------------------------------------------------|------------------------------------------------------------------------------------|--------------------------------------------------|----------------------------------------|
| Thicknes                                                                           | ss Table                                                    | PC Minir                                              | mum External                           | -                                                                                |                                                                                                    |                                                                 | Charts                                                              | IPC                                                                       |                                                                 | •                                          |                                                                                                    |                                                       |                                                                                                    | Conduct                                                                            | or: 0.5oz                                        | Coppe                                  |
| Calculato<br>Sizing<br>ross Sec                                                    | r<br>tional Area                                            | (mil^2)                                               | 12.000000                              | Hold                                                                             |                                                                                                    |                                                                 |                                                                     | 1ozAirIntFR4<br>1ozAirIntFR4<br>2ozAirIntFR4                              | 4038A04<br>4059<br>4038A02                                      | ▲<br>ctr                                   | rical                                                                                                    | h (in)                                                | 1.00                                                                                                    | 00                                                                                 | Hold                                             |                                        |
| onducto                                                                            | r Thickness                                                 | (in)                                                  | 0.001200                               |                                                                                  |                                                                                                    |                                                                 |                                                                     | 2ozAirIntFR4<br>0.5ozAirIntP                                              | 4059A05<br>olv07                                                | vier                                       | nt Temp ("                                                                                                    | C)                                                    | 25.00                                                                                                    | 0000                                                                               | 305.309                                          | 65                                     |
| Conduc                                                                             | ctor Width *                                                | (in)                                                  | 0.010                                  |                                                                                  |                                                                                                    |                                                                 |                                                                     | 1ozAirIntPol                                                              | y07                                                             | _                                          | anon (Ohm                                                                                                    | ا<br>م                                                | nitial                                                                                                    | State (0)                                                                          | Final Sta                                        | te (F)                                 |
| Cu                                                                                 | urrent * (A)                                                |                                                       | 1.736                                  |                                                                                  |                                                                                                    |                                                                 |                                                                     | 3ozAirIntPol                                                              | y07                                                             | age                                        | e Drop (V)                                                                                                    | " I                                                   | 0.10                                                                                                    | 09                                                                                 | 0.13080                                          |                                        |
| Temper                                                                             | ature Rise *                                                | (°C)                                                  | 280.30965                              |                                                                                  |                                                                                                    |                                                                 | 2                                                                   | 0.5ozVacInt                                                               | Poly07                                                          | Former                                     | Disation                                                                                                    | - 000                                                 | 0.18                                                                                                    | 19                                                                                 | 0.394                                            |                                        |
|                                                                                    |                                                             |                                                       |                                        |                                                                                  |                                                                                                    |                                                                 | /                                                                   |                                                                           |                                                                 | onei                                       | Dissipation                                                                                                    | u (aa)                                                |                                                                                                    |                                                                                    |                                                  |                                        |
| click to s                                                                         | solve param                                                 | eter.                                                 | Reset                                  |                                                                                  |                                                                                                    |                                                                 | /                                                                   |                                                                           |                                                                 | Power                                      | Density (V                                                                                                    | V/in^2)                                               | 18.9                                                                                                    | 42                                                                                 | 39.404                                           |                                        |
| click to s<br>Results                                                              | solve param                                                 | eter.                                                 | Reset                                  |                                                                                  |                                                                                                    | /                                                               | /                                                                   |                                                                           |                                                                 | Power                                      | Density (V                                                                                                    | V/in^2)                                               | 18.9                                                                                                    | 42                                                                                 | 39.404                                           |                                        |
| click to s<br>Results -<br>Ad                                                      | solve param                                                 | eter.                                                 | Reset                                  | Delete                                                                           |                                                                                                    | _/                                                              | /                                                                   |                                                                           |                                                                 | Power                                      | Density (V                                                                                                    | V/in^2)                                               | 18.9                                                                                                    | 42<br>Columns                                                                      | 39.404<br>Pr                                     | int                                    |
| click to s<br>Results<br>Ad<br>Type                                                | solve param                                                 | eter.<br>Modif                                        | Reset                                  | )elete<br>Thickn                                                                 | ess (in) V                                                                                                    | Width (n)                                                       | Length (in)                                                         | Area (mil^2)                                                              | Current (/                                                      | Power                                      | Density (V                                                                                                    | V/in <sup>2</sup> )                                   | 18.9<br>(°C)                                                                                                    | 42<br>Columns<br>Resist F (Ol                                                      | 39.404<br>Pr<br>hm) Vdro                         | int<br>pF(V)                           |
| click to s<br>Results –<br>Ad<br>Type<br>Trace                                     | Id Location                                                 | Modif<br>Chart<br>5x5Airl                             | Fr41ozp005                             | Delete                                                                           | ess (in) V                                                                                                    | Width (n)                                                       | Length (in)<br>1.000                                                | Area (mil^2)<br>12.000000                                                 | Current (/<br>1.736                                             | Power<br>A) De<br>10.0                     | elta T (°C)                                                                                                    | V/in^2)                                               | 18.9<br>(°C)                                                                                                    | 42<br>Columns<br>Resist F (O<br>0.0613270                                          | 39.404<br>Pr<br>hm) Vdro<br>0.10                 | int<br>p F (V)<br>06                   |
| Ad<br>Ad<br>Type<br>Trace<br>Trace<br>Trace<br>Trace                               | Id Location<br>Internal<br>Internal                         | Modif<br>Chart<br>5x5Airf<br>1ozAirl<br>3ozVar        | Fr41ozp005<br>IntPoly07<br>clatPoly07  | Delete<br>Thickno<br>0.00120<br>0.00120<br>0.00120                               | ess (in) V<br>00 (<br>00 (                                                                                                    | Width (n)<br>0.010<br>0.010                                     | Length (in)<br>1.000<br>1.000<br>1.000                              | Area (mil^2)<br>12.000000<br>12.00000                                     | Current (/<br>1.736<br>1.736<br>1.736                           | Power<br>A) De<br>10.<br>31.<br>54         | etta T ("C) 00000<br>13496                                                                                              | Temp F<br>35.0000<br>56.1349<br>79.1912               | 18.9<br>(°C)                                                                                                    | 42<br>Columns<br>Resist F (O)<br>0.0613279<br>0.0661374<br>0.0713841               | 39.404<br>Pr<br>hm) Vdro<br>0.1(<br>0.1          | int<br>p F (V)<br>06<br>15<br>24       |
| Ad<br>Type<br>Trace<br>Trace<br>Trace<br>Trace<br>Trace<br>Trace<br>Trace          | ld Location<br>Internal<br>Internal<br>Internal             | Modif<br>Chart<br>5x5Airl<br>1ozAirl<br>3ozVao<br>IPC | Fr41ozp005<br>IntPoly07<br>cIntPoly07  | Delete<br>Thickn<br>0.00120<br>0.00120<br>0.00120<br>0.00120                     | ess (in) V<br>00 (<br>00 (<br>00 (<br>00 (                                                                                                    | Width (n)<br>0.010<br>0.011<br>0.010<br>0.010                   | Length (in)<br>1.000<br>1.000<br>1.000<br>1.000                     | Area (mil^2)<br>12.000000<br>12.000000<br>12.000000<br>12.000000          | Current (/<br>1.736<br>1.736<br>1.736<br>1.736                  | A) De<br>10.1<br>31.<br>54.<br>280         | elta T ("C) 00000<br>13496<br>19120<br>0.30965                                                                          | Temp F<br>35.0000<br>56.1349<br>79.1912<br>305.309    | 18.9<br>(°C)<br>0<br>65                                                                                         | 42<br>Columns<br>Resist F (Ol<br>0.0613279<br>0.0661374<br>0.0713841<br>0.1308047  | 39.404<br>Pr<br>hm) Vdro<br>0.10<br>0.11<br>0.12 | int<br>p F (V)<br>06<br>15<br>24<br>27 |
| Ad<br>Type<br>Trace<br>Trace<br>Trace<br>Trace<br>Trace<br>Trace                   | Id Location<br>Internal<br>Internal<br>Internal             | Modif<br>Chart<br>5x5Art<br>1ozAirl<br>3ozVao<br>IPC  | Fr41ozp005<br>IntPoly07<br>cIntPoly07  | Delete<br>Thickn<br>0.00120<br>0.00120<br>0.00120                                | ess (in) V<br>00 (<br>00 (<br>00 (<br>00 (                                                                                                    | Width (n)<br>0.010<br>0.010<br>0.010<br>0.010<br>0.010          | Length (in)<br>1.000<br>1.000<br>1.000<br>1.000                     | Area (mil <sup>^</sup> 2)<br>12.00000<br>12.00000<br>12.00000<br>12.00000 | Current (/<br>1.736<br>1.736<br>1.736<br>1.736                  | A) De<br>10.1<br>31.<br>54.<br>280         | elta T ('C) 00000<br>13496<br>19120<br>0.30965                                                                          | Temp F<br>35.0000<br>56.13490<br>79.19120<br>305.3090 | 18.9<br>(°C)<br>0<br>6<br>0<br>65                                                                               | 42<br>Columns<br>Resist F (O<br>0.06613279<br>0.0661374<br>0.0713841<br>0.1308047  | 39.404<br>Pr<br>hm) Vdro<br>0.10<br>0.11<br>0.12 | int<br>p F (V)<br>06<br>15<br>24<br>27 |
| Click to s<br>Results<br>Ad<br>Type<br>Trace<br>Trace<br>Trace<br>Trace            | Id Location<br>Internal<br>Internal<br>Internal<br>Internal | Modif<br>Chart<br>5x5Airt<br>1ozAirt<br>3ozVac<br>IPC | Fr41ozp005<br>IntPoly07<br>cIntPoly07  | Delete<br>Thickno<br>0.00120<br>0.00120<br>0.00120<br>0.00120                    | ess (in) V<br>00 (<br>00 (<br>00 (<br>00 (                                                                                                    | Width (n)<br>0.010<br>0.010<br>0.010<br>0.010<br>0.010          | Length (in)<br>1.000<br>1.000<br>1.000<br>1.000                     | Area (mil^2)<br>12.00000<br>12.00000<br>12.00000<br>12.00000              | Current (/<br>1.736<br>1.736<br>1.736<br>1.736                  | A) De<br>10.<br>31.<br>54.<br>280          | elta T ("C)<br>00000<br>13496<br>19120<br>0.30965                                                                       | Temp F<br>35.0000<br>56.1349<br>79.1912(<br>305.309   | (°C)<br>0<br>6<br>0<br>65                                                                                       | 42<br>Columns<br>Resist F (O)<br>0.06613279<br>0.0661374<br>0.0713841<br>0.1308047 | 39.404<br>Pr<br>hm) Vdro<br>0.10<br>0.11<br>0.12 | int<br>p F (V)<br>06<br>15<br>24<br>27 |
| click to s<br>Results –<br>Ad<br>Type<br>Trace<br>Trace<br>Trace<br>Trace<br>Trace | Id Location<br>Internal<br>Internal<br>Internal<br>Internal | Modif<br>Chart<br>5x5Airt<br>1ozAirl<br>3ozVac<br>IPC | Fr41ozp005<br>IntPoly07<br>cIntPoly07  | Delete<br>Thickno<br>0.00120<br>0.00120<br>0.00120<br>0.00120<br>Cl              | ess (n) V<br>00 (<br>00 (<br>00 (<br>00 (<br>00 (<br>00 (<br>00 (<br>00                                                                                                    | Width (n)<br>0.010<br>0.010<br>0.010<br>0.010<br>0.010          | Length (in)<br>1.000<br>1.000<br>1.000<br>1.000                     | Area (mil^2)<br>12.00000<br>12.00000<br>12.00000<br>12.00000              | Current (/<br>1.736<br>1.736<br>1.736<br>1.736                  | A) De<br>10.1<br>31.<br>54.<br>280         | Density (V<br>elta T (°C) 00000<br>13496<br>19120<br>0.30965                                                            | Temp F<br>35.0000<br>56.13490<br>79.19120<br>305.3090 | (°C)<br>0<br>6<br>0<br>65                                                                                       | Columns<br>Resist F (O)<br>0.0613279<br>0.0661374<br>0.0713841<br>0.1308047        | 39.404<br>Pr<br>hm) Vdro<br>0.10<br>0.12<br>0.22 | int<br>p F (V)<br>06<br>15<br>24<br>27 |
| click to s<br>Results –<br>Ad<br>Type<br>Trace<br>Trace<br>Trace<br>Trace<br>Trace | Id<br>Location<br>Internal<br>Internal<br>Internal          | Modif<br>Chart<br>5x5Airl<br>1ozAirl<br>3ozVa<br>IPC  | Fr41ozp005<br>IntPoly07<br>cIntPoly07  | Pelete<br>Thickno<br>0.00120<br>0.00120<br>0.00120<br>0.00120<br><u>CI</u><br>Th | ess (n) V<br>00 (<br>00 (<br>00 (<br>hart                                                                                                    | Width (n)<br>0.010<br>0.010<br>0.010<br>0.010<br>0.010          | Length (n)<br>1.000<br>1.000<br>1.000<br>1.000<br>1.000             | Area (mi^2)<br>12.00000<br>12.00000<br>12.00000<br>12.00000               | Current (/<br>1.736<br>1.736<br>1.736<br>1.736                  | A) De<br>10.<br>31.<br>54.<br>280          | Density (V<br>ta T ('C) 00000<br>13496<br>19120<br>0.30965                                                              | Temp F<br>35.0000<br>56.13490<br>79.19120<br>305.3090 | (°C)<br>0<br>6<br>0<br>65                                                                                       | 42<br>Columns<br>Resist F (0)<br>0.0613279<br>0.0661374<br>0.0713841<br>0.1308047  | 39.404<br>Pr<br>hm) Vdro<br>0.10<br>0.12<br>0.22 | int<br>p F (V)<br>06<br>15<br>24<br>27 |
| click to s<br>Results<br>Ad<br>Type<br>Trace<br>Trace<br>Trace<br>Trace            | Id Location<br>Internal<br>Internal<br>Internal             | Modif<br>Chart<br>5x5Airl<br>1ozAirl<br>3ozVac<br>IPC | Fr41ozp005<br>Fr41ozp007<br>clntPoly07 | Pelete<br>Thickn<br>0.0012C<br>0.0012C<br>0.0012C<br>0.0012C<br>0.0012C<br>Th    | ess (n) V<br>00 (<br>00 (<br>0) (<br>0) (<br>0 | Width (n)<br>0.010<br>0.010<br>0.010<br>0.010<br>0.010<br>0.010 | Length (n)<br>1.000<br>1.000<br>1.000<br>1.000<br>1.000<br>a is set | Area (mil^2)<br>12.00000<br>12.00000<br>12.00000<br>12.00000<br>12.00000  | Current (/<br>1.736<br>1.736<br>1.736<br>1.736<br>1.736<br>0.00 | A) De<br>10.<br>31.<br>54.<br>280<br>rd tl | bisspation           Density (V           sita T (*C)           00000           13496           19120           0.30965 | Temp F<br>35.0000<br>56.13499<br>305.3099             | (°C)<br>0<br>0<br>6<br>0<br>65<br>0<br>0<br>65<br>0<br>0<br>0<br>0<br>0<br>0<br>0<br>0<br>0<br>0<br>0<br>0<br>0 | 42<br>Columns<br>Resist F (O<br>0.0661374<br>0.0713841<br>0.1308047<br>rd          | 39.404<br>Pr<br>hm) Vdro<br>0.10<br>0.12<br>0.22 | int<br>p F (V)<br>06<br>15<br>24<br>27 |

Figure 1. Charts

|                                                                      |                                                              | Michael R. Jouppi                                                                      |                                                                  |                                                                                   |                                                                                                    | -                                                                     | - L X                            |
|----------------------------------------------------------------------|--------------------------------------------------------------|----------------------------------------------------------------------------------------|------------------------------------------------------------------|-----------------------------------------------------------------------------------|----------------------------------------------------------------------------------------------------|-----------------------------------------------------------------------|----------------------------------|
| e Edit ETC He                                                        | elp                                                          |                                                                                        |                                                                  |                                                                                   |                                                                                                    |                                                                       |                                  |
| Settings                                                             |                                                              |                                                                                        |                                                                  |                                                                                   |                                                                                                    |                                                                       |                                  |
| Configuration                                                        | Mike_fav                                                     | -                                                                                      | 💌 In                                                             | temal 💦 🔿 Exte                                                                    | emal                                                                                                    | Туре:                                                                 | Trace 💌                          |
| Thickness Table                                                      | IPC Minimum B                                                | External 💌                                                                             | Charts                                                           | IPC                                                                               | -                                                                                                    | Conduc                                                                | tor: 0.5oz Copper                |
|                                                                      |                                                              |                                                                                        |                                                                  |                                                                                   |                                                                                                    |                                                                       |                                  |
| Calculator<br>Sizing                                                 |                                                              |                                                                                        |                                                                  |                                                                                   | Electrical                                                                                                    |                                                                       |                                  |
| ross Sectional Are                                                   | ea (mil^2) 12.00                                             | Hold                                                                                   |                                                                  |                                                                                   | Conductor Length (in)                                                                                                    | 1.000                                                                 | Hold                             |
| onductor Thickne                                                     | ess (in) 0.001                                               | 1200                                                                                   |                                                                  |                                                                                   | Ambient Temp (°C)                                                                                                    | 25.00000                                                              | 305.30965                        |
| Conductor Width                                                      | h*(in) 0.01                                                  | 10                                                                                     |                                                                  |                                                                                   |                                                                                                    | Initial State (0)                                                     | Final State (F)                  |
| Current * (A                                                         | 1.73                                                         | 36                                                                                     |                                                                  |                                                                                   | Resistance (Ohm)                                                                                                    | 0.0628811                                                             | 0.1308047                        |
| Cultone (                                                            | V 1000                                                       |                                                                                        |                                                                  |                                                                                   | Voltage Drop (V)                                                                                                    | 0.109                                                                 | 0.227                            |
| Temperature Rise                                                     | e*(°C)                                                       | 50565                                                                                  |                                                                  |                                                                                   | Power Dissipation (W                                                                                                    | 0.189                                                                 | 0.394                            |
| click to solve para                                                  | ameter.                                                      | Reset                                                                                  |                                                                  |                                                                                   | Power Density (W/in'                                                                                                    | 2) 18.942                                                             | 39.404                           |
| Results                                                              |                                                              |                                                                                        |                                                                  |                                                                                   | /                                                                                                    |                                                                       |                                  |
| Add                                                                  | Modify                                                       | Delete                                                                                 | ۱                                                                | /                                                                                 |                                                                                                    | Columns                                                               | Print                            |
| Trace Internal<br>Trace Internal<br>Trace Internal<br>Trace Internal | I 5x5AirFr41o;<br>I 1ozAirIntPol;<br>I 3ozVacIntPol<br>I IPC | 2p005 0.001200<br>y07 0.001200<br>oly07 0.001200<br>0.001200<br>Calculate<br>other two | any one varia                                                    | 12.000000 1.7<br>12.000000 1.7<br>12.000000 1.7<br>12.000000 1.7<br>12.000000 1.7 | 736         10.00000         35.0           736         31.13496         56.1           736         54.19120         79.1           736         280.30965         305. | 0000 0.0613279<br>3496 0.0661374<br>9120 0.0713841<br>30965 0.1308047 | 0.106<br>0.115<br>0.124<br>0.227 |
|                                                                      |                                                              | Get all of<br>described<br>dissipation<br>the trace                                    | The critical p<br>in IPC 2152,<br>on and power<br>that you speci | arameters<br>such as tra<br>lensity for<br>fy.                                    | s that are<br>ace power<br>the length of                                                                                                    |                                                                       |                                  |

Figure 2. Calculations

| ThermalMan Calculator                                                                                                    |                                                                    |
|----------------------------------------------------------------------------------------------------|--------------------------------------------------------------------|
|                                                                                                    |                                                                    |
|                                                                                                    |                                                                    |
| Conductor: 1-302 Copper                                                                                                    |                                                                    |
|                                                                                                    | Location: Internal                                                 |
| Calculator                                                                                                    |                                                                    |
| Conductor Thickness (in) 0.00135                                                                                                    | Conductor Length (in) 1.00000                                      |
| Cross Sectional Area (mil <sup>2</sup> )                                                                                                    | Ambient Temp (*C) 25.000 35.000                                    |
| Conductor Width * (in)                                                                                                    | Initial State * Final State *                                      |
| Current*(A)                                                                                                    | Resistance (Ohm)                                                   |
| Temperature Rise * ("C) 10.000                                                                                                    | Voltage Drop (V)                                                   |
| * click on buttons with an asterisk to solve for that parameter.                                                                                                    | Power Dissipation (W)                                              |
| Reset All Values                                                                                                    | Power Density (W/in^2)                                             |
|                                                                                                    |                                                                    |
| Add Modify Delete                                                                                                    | Columns Print                                                      |
| Type Location Method Thickness (in) Width (in) Length (in) Area (mil^2) Current (A) Delta T ('C) Temp 0 ('C) Res                                                                                                    | sist 0 (Ohm) Vdrop 0 (V) Power 0 (W) Density 0 (W/in^2) Temp F (*C |
| Trace Internal 1ozAirIntPoly07 0.00135 0.00% 1.00000 11.895 1.000 10.000 25.000 0.00                                                                                                    | 63 0.063 0.063 7.204 35.000                                        |
| Via Internal 1ozAirIntPoly07 0.00100                                                                                                    | 18 0.018 0.018 0.567 35.000<br>11.586 35.000                       |
| If you are participating in CAT testing a                                                                                                    | at Conductor                                                       |
| Analysis and Test Inc. Take advantage                                                                                                    | of the data that                                                   |
| you have and include it in the Weight T                                                                                                    | able III and                                                       |
| IDC minimum allowable walves are included                                                                                                    |                                                                    |
| IPC minimum allowable values are included                                                                                                    | uded.                                                              |
|                                                                                                    |                                                                    |
| Research has shown that the resistivity of                                                                                                    | of loz copper                                                      |
| and oreater has a different value than $\frac{1}{1/2}$                                                                                                    | oz conper                                                          |
| This issues to assist and the state of the state of the s |                                                                    |
| I his impacts resistance, voltage drop an                                                                                                    | la power                                                           |
| calculations. They are included in the c                                                                                                    | onductor                                                           |
| selection.                                                                                                    |                                                                    |
|                                                                                                    |                                                                    |
|                                                                                                    |                                                                    |
|                                                                                                    |                                                                    |
| 4                                                                                                    | Þ                                                                  |

Figure 3. Conductor Analysis Test Data and Weight Table

| ThermalMan Calculator                                                                                                    |                                                                                                    |                                                                                                    |                                                                                                    | _ 8 >                                                       |
|----------------------------------------------------------------------------------------------------|----------------------------------------------------------------------------------------------------|----------------------------------------------------------------------------------------------------|----------------------------------------------------------------------------------------------------|-------------------------------------------------------------|
| Settings<br>Chart TozAirIntPoly07 💌                                                                                                    | Conductor: 1-3oz Copper 💌                                                                                                    |                                                                                                    | Type: Via                                                                                                    | I                                                           |
| Configuration Mike_Test                                                                                                    | Weight Table Underwriter Laboratory 🗾                                                                                                    | Via Depth (in)                                                                                                    | Location: Trace<br>Via<br>Therm<br>1.00000                                                                                                 | nal<br>dded Resistor                                        |
| Cross Sectional Area (mil^2)                                                                                                    |                                                                                                    | Ambient Temp (*C)                                                                                                    | 25.000                                                                                                    | 35.000                                                      |
| Via Diameter (in) Current * (A) Temperature Rise * (*C) * click on buttons with an asterisk to solve for that parameter. Reset All Values                                                                                                    |                                                                                                    | Resistance (Ohm)<br>Voltage Drop (V)<br>Power Dissipation (W)<br>Power Density (W/in^2)                                                                   |                                                                                                    |                                                             |
| Add         Modify         Delete           Type         Location         Method         Thickness (in)         Writh (in)           Trace         Internal         IozAirlmPoly07         0.00135         0.0030           Via         Internal         IozAirlmPoly07         0.00100         0.0081 | Length (in) Area (mi <sup>(2)</sup> ) Current (A) Detta T (C) Temp 0 (C) Resist 0<br>100000 11.895 1.000 25.000 0.063<br>42.394 1.000 25.000 0.018<br>Included is the utility to calculate<br>capacity of vias and thermals.<br>For vias, the input parameter now<br>width to Via Diameter. The calcu<br>copper cylinder based on the via of<br>thickness that you choose.<br>All values calculated can be added<br>can be saved as a comma-separate | (Ohm) Verop 0 (A) Power (<br>0.063 0.018 0.018<br>the current ca<br>changes from<br>lation is throw<br>liameter and o<br>d to the Log 7<br>ed-variable ou | Column<br><sup>2</sup> (W) Density 0 (W<br>7.204<br>0.567<br>arrying<br>arrying<br>n trace<br>ugh a<br>copper<br>Fable that<br>1tput file. | ns Print<br>/in^2) Temp F (°C<br>35.000<br>35.000<br>35.000 |
| <b>a</b>                                                                                                    |                                                                                                    |                                                                                                    |                                                                                                    | F                                                           |

Figure 4. Vias and Thermals

| ThermalMan Calculator                                                                                                    |                                                                                                    | X                                                                                                    |
|----------------------------------------------------------------------------------------------------|----------------------------------------------------------------------------------------------------|----------------------------------------------------------------------------------------------------|
| ThermalMan Calculator  File Edit Ejo Help  Settings Chart: 1ozAirIntPoly07 Configuration Mike_Test Calculator Conductor Thickness (in) 0.00100 Cross Sectional Area (mil*2) Via Diameter* (in) Current* (A) emperature Rise * ('C) 10.000 * click on uttons with an asterisk to solve for that parameter. Results Results Results Results Via Diameter Thickness (in) Wrid Trace Internal 1ozAirIntPoly07 0.00135 0.03 Via Internal 1ozAirIntPoly07 0.00100 0.00 | Conductor:       1-3oz Copper         Weight Table       Underwriter Laboratory         Thermal Man Preferences       Image: State of the state of the stat | Type:       Via         Location:       Internal         ✓       Mia Depth (in)       1.00000         Ambient Temp (*C)       25.000       35.000         Initial State *       Final State *         Pesistance (Ohm) |
| For the conve<br>units are inclu-<br>preferences the<br>work in and se<br>are calculation<br>Then <b>Save</b> the                                                                                                    | enience of the user, both English and<br>uded in the preferences section. In the<br>user can select the units they wan<br>set the precision of the parameters the<br>g.<br>ose parameters as a configuration.                                                                                                    | I SI<br>he<br>t to<br>at they                                                                                                    |

Figure 5. Preferences

| Thermo File Edit Cdart Cdart Cdart Consesse Consesse Con | Hen Calculator<br>Etc Help                                | 1-3oz Coppe<br>by Underwriter I<br>Underwriter I<br>I Current (Arr<br>8.000<br>10.001<br>8.000<br>10.001<br>8.000<br>10.001<br>8.000<br>10.001<br>8.000<br>10.001<br>8.000<br>10.001<br>8.000<br>10.001<br>8.000 | r aboratory  Thermal Man Prefer  Thermal Man Prefer  Thermal Man Prefer  Thickness Midth Length Area Temperature Current Resistance Voltage Deuxe | Trees Longth (me<br>Ardbert Tenue of<br>Ardbert Tenue of<br>S Weights Column<br>Mike's Preferences<br>ents/My Pictures/Sunli<br>Units<br>Inch | type           1.00           25.000           25.000           Initial Standard           nwater.jpg              Precision           5           2           3           3           5           4 | Copper<br>Internal<br>38<br>2 ×<br>2 × | LIS X          |
|----------------------------------------------------------------------------------------------------|-----------------------------------------------------------|----------------------------------------------------------------------------------------------------|----------------------------------------------------------------------------------------------------|----------------------------------------------------------------------------------------------------|----------------------------------------------------------------------------------------------------|----------------------------------------|----------------|
| Trace<br>Trace<br>Trace                                                                                                    | calculator so that you can store your                     | 8.000<br>10.000<br>8.000                                                                                                    | Temperature<br>Current                                                                                                    | Degrees C 💌                                                                                                    | ] [3<br>] [3                                                                                                    | 4<br>4<br>4                            | 99<br>50<br>95 |
| Trace<br>Via                                                                                                    | favorite picture as a <b>Background</b><br><b>Image</b> . | 10.000                                                                                                    | Resistance<br>Voltage<br>Power<br>Power Density<br>Thermal Conductivity<br>Desists it :                                                           | Ohms  Volts Volts Volts Volts Volts Volts Volts Volts Volts Volts Volts Ohm in 22 (in                                                         | 5       4       3       3       3                                                                                                    | বদ<br>বদ<br>বদ<br>বদ<br>বদ<br>বদ<br>বদ | 95<br>58       |
|                                                                                                    |                                                           |                                                                                                    | Qose                                                                                                    | Save                                                                                                    | Delete                                                                                                    |                                        |                |

Figure 6. Features

| ThermalMan Calculator                                                                                                    |                                                                                                    | X                                                                                                    |
|----------------------------------------------------------------------------------------------------|----------------------------------------------------------------------------------------------------|----------------------------------------------------------------------------------------------------|
| File Edit Etc Help                                                                                                    |                                                                                                    |                                                                                                    |
| Chart: 1ozAirIntPoly07  Configuration Mike_Test                                                                                                    | Conductor: 1-3oz Copper 💌                                                                                                    | Type: Via 💽                                                                                                    |
| Calculator                                                                                                    | Preferences Materials Weights Columns                                                                                                    |                                                                                                    |
| Conductor Thickness (in) 0.00100 Cross Sectional Area (mil^2)                                                                                                    | Name 1-3oz Copper<br>Material Type                                                                                                    | pth (in) 1.00000<br>nt Temp (*C) 25.000 35.000                                                                                                    |
| Current*(A)                                                                                                    | Material Properties                                                                                                    | ance (Ohm)                                                                                                    |
| Temperature Rise * (*C) 10.000                                                                                                    | Thermal Conductivity (W/in-C) × 9.940                                                                                                    | e Drop (V)                                                                                                    |
| * click on buttons with an asterisk to solve for that parameter.                                                                                                    | Thermal Conductivity (W/in-C) Y 9.940                                                                                                    | Dissipation (W)                                                                                                    |
| Reset All Values                                                                                                    | Conductor Properties                                                                                                    |                                                                                                    |
| Add         Modify         Delete           Type         Location         Method         Thickness (in)         Width (           Trace         Internal         10zAirIntPoly07         0.00135         0.0088           Trace         Internal         IPC         0.00135         0.0314           Via         Internal         10zAirIntPoly07         0.00100         0.0081 | Weight (oz)         1.000           Resistivity (mOhm-in)         0.00070900           Base Temperature (C)         25.000           Temperature Coefficient (1/deg C)         0.038536           Add         Mod         Del           Name         Type         ThermalConX (Win-C)         ThermalConX (Win-C)           1-302 Copper         Conductor         9.40         9.941           Cyante Ester – S-Glass         Insulator         0.009         0.009           G10         Insulator         0.012         0.012           Holometrix FR4         Insulator         0.012         0.012           Holometrix FR4         Insulator         0.008         0.008           Phenolic (XXP)         Insulator         0.012         0.012           Holometrix FR4         Insulator         0.009         0.005           Phenolic (XXP)         Insulator         0.012         0.012           Holometrix FR4         Insulator         0.012         0.012           Holometrix FR4         Insulator         0.013         0.011           IEC FR4         Insulator         0.015         0.011           Polyimide – Glass         Insulator         0.015         0.011 | Columns         Print           rop 0 (V)         Power 0 (W)         Density 0 (W/in^2)         Temp F (*C)           063         0.063         7.204         35.000           018         0.0567         35.000           034         0.094         11.586         35.000 |
| Board material properties a<br>in the x and y axis, as well                                                                                                    | are included for each test board. The th<br>as the z-axis for the FR4 and Polyimide                                                                                                    | ermal conductivity<br>e test boards.                                                                                                    |
| database is included for use <b>Calculator</b> .                                                                                                    | e with the <b>Equivalent Thermal Condu</b>                                                                                                    | ictivity                                                                                                    |
|                                                                                                    |                                                                                                    |                                                                                                    |

Figure 7. Board Properties

| <u>E</u> dit E <u>t</u> c <u>H</u> elp                               |                 |                      |                      |                                   |                        |                                            |                        |                       |
|----------------------------------------------------------------------|-----------------|----------------------|----------------------|-----------------------------------|------------------------|--------------------------------------------|------------------------|-----------------------|
| ettings<br>hart IPC<br>configuration Jouppi1                         | •               |                      | Conducto<br>Weight T | or: 0.5oz Copp<br>able Underwrite | er 💽                   |                                            | Type:<br>Location:     | Trace 💌<br>Internal 💌 |
| alculator<br>conductor Thickness (in)<br>tross Sectional Area (mil^a | 2)              | 0.00070              |                      |                                   |                        | Conductor Length (in)<br>Ambient Temp (*C) | 1.000                  |                       |
| Conductor Width                                                      | 🖁 Equivilant Th | ermal Conductivity   |                      |                                   |                        |                                            | ? ×                    | al State *            |
| Current*(A                                                           | Laver Type      | Material             | Pct Conductor        | Thickness (in)                    | Thermal-Con X (W/in-C) | Thermal-Con Y (W/in-C)                     | Thermal-Con Z (W/in-C) |                       |
| Tomporatura Pia                                                      | 1 Signal        | 0.5oz Copper         | - 20.00000           | 0.00135                           | 9.94000                | 9.94000                                    | 9.94000                |                       |
| remperature His                                                      | 2 Dielectric    | Holometrix Polyimide | • 2.00000            | 0.01500                           | 0.01380                | 0.01380                                    | 0.00850                |                       |
| lick on buttons with an e                                            | 3 Power         | 0.5oz Copper         | 70.00000             | 0.00135                           | 9.94000                | 9.94000                                    | 9.94000                | -                     |
| Res                                                                  | 4 Dielectric    | Holometrix Polyimide | 2.00000              | 0.01500                           | 0.01380                | 0.01380                                    | 0.00850                |                       |
|                                                                      | 5 Ground        | 1-3oz Copper         | 70.00000             | 0.00135                           | 9.94000                | 9.94000                                    | 9.94000                |                       |
| esults                                                               | 6 Dielectric    | Holometrix Polyimide | 2.00000              | 0.01500                           | 0.01380                | 0.01380                                    | 0.00850                |                       |
| Add Modify<br>Fype Location Cha                                      | / Signer        | • ULboz Copper       | 20.00000             | 0.00135                           | 9.94000                | 9.94000                                    | 9.94000                | Print<br>) Resist F   |
|                                                                      | 7               |                      | -Board D             | imensions                         |                        | -Equivalent Th                             | ermal Conductivity     |                       |
|                                                                      |                 |                      | Width (ii            | 1.000                             | -                      | Width X /W/in                              | -C) 0.49133            |                       |
| /                                                                    | <u>Export</u>   |                      | Length (             | in) 1.000                         | -                      | Length Y (W/i                              | n-C) 0.49133           |                       |
|                                                                      | <u>C</u> lose   |                      | Depth (i             | n) 0.050                          |                        | Depth Z (W/in                              | -C) 0.23014            |                       |

The Equivalent Thermal Conductivity Calculator is an aide for estimating the equivalent thermal conductivity of a board stack up. This accounts for external and internal copper planes and dielectric material.

Material properties in the database are available for the user or the user can input their own. Then the user defines the board dimensions, width, length, thickness and the number of layers. The user then defines the thickness of each layer and the percent copper on power, signal and ground layers.

This calculator is an aide for understanding what the trace heating will be in other board materials. If the effective thermal conductivity of the material is higher than the raw board material then the traces will run cooler. The important aspect to consider is that the traces dissipate power.

Figure 8. Equivalent Thermal Conductivity Calculator

| ThermalMan Calculator                        |                                                                                               |                                                     |
|----------------------------------------------|-----------------------------------------------------------------------------------------------|-----------------------------------------------------|
| <u>File Edit Etc Help</u>                    |                                                                                               |                                                     |
| Settings                                     | Conductor 13az Connor                                                                         | Tuno: Via                                           |
| Configuration Mike_Test                      | Weight Table Underwriter Laboratory                                                           | Location: Internal                                  |
| Calculator                                   |                                                                                               |                                                     |
| Conductor Thickness (in) 0.00100             |                                                                                               | Via Depth (in) 1.00000                              |
| Cross Sectional Area (mil^2)                 |                                                                                               | Ambient Temp (*C) 25.000 35.000                     |
| Via Diameter*(in)                            |                                                                                               | Initial State * Final State *                       |
| Current*(A)                                  | Thermal Man Preferences                                                                       | Price (Ohm)           Price (Ohm)                   |
| Temperature Rise * (*C) 10.000               | Preferences Materials Weights Columns                                                         | Dissipation (W)                                     |
| Reset All Values                             | T Charl                                                                                       | Density (W/in^2)                                    |
|                                              |                                                                                               |                                                     |
| Add Modify Delete                            | Internal/External                                                                             | Columns Print                                       |
| Type Location Method Thickness (in) Widt     | h                                                                                             | rop 0 (V) Power 0 (W) Density 0 (W/in^2) Temp F (*C |
| Trace Internal 1ozAirIntPoly07 0.00135 0.000 | 38                                                                                            | 0.063 0.063 7.204 35.000                            |
| Via Internal 1ozAirIntPoly07 0.00100 🗶 0.00  | 31 🔽 Conductor Length 🔽 Xsection Area                                                         | 034 0.094 11.586 35.000                             |
| 1 /                                          | Conductor Width                                                                               |                                                     |
|                                              | Conductor Thickness Conductor Rise                                                            |                                                     |
|                                              |                                                                                               |                                                     |
|                                              |                                                                                               |                                                     |
|                                              | InitialTemperature     FinalTemperature                                                       |                                                     |
| The Columns in the                           | Initial Resistance     Initial Voltage Drop     Initial Voltage Drop     Initial Voltage Drop |                                                     |
| table are turned-on for                      | Initial Power Dissipation                                                                     |                                                     |
| display and turned-off                       | ✓ Initial Power Density ✓ Final Power Density                                                 |                                                     |
| when only specific                           |                                                                                               |                                                     |
| values are of interest                       |                                                                                               |                                                     |
| values are of interest.                      | <u>C</u> lose <u>All</u> <u>N</u> one                                                         |                                                     |
| The Table can be saved                       |                                                                                               |                                                     |
| as a comma-separated-                        |                                                                                               |                                                     |
| variable file as                             |                                                                                               | )                                                   |
| mentioned previously or                      |                                                                                               |                                                     |
| simply sent to your                          |                                                                                               |                                                     |
| printer                                      |                                                                                               |                                                     |
| princer.                                     | Figure 9. Table Preferences                                                                   |                                                     |
|                                              | 3                                                                                             |                                                     |